# hairlook.ru

## Каталог

Цель работ по каталогу - организация удобного для посетителей и контент-менеджеров каталога, который будет иметь ЧПУ и корректные хлебные крошки.

За основной рубрикатор я предлагаю взять назначение товаров. Пример рубрикатора:

- Уход за телом
  - Осветление кожи
  - Уход за бюстом
  - Увлажнение кожи
  - ∘ит.д.
- Уход за руками
  - Увлажнение и питание
  - Уход за возрастной кожей рук
  - Парафинотерапия
  - ∘ит.д.

- все это будет разделами.

Далее все товары будут иметь доп. свойства. Для ухода за лицом будут доступны следующие свойства:

- Средство
- Процедуры
- Проблемы
- Тип кожи
- Производитель

Здесь вопрос. Стоит ли эти свойства делать универсальными для всех разделов или стоит их сделать индивидуальными? Разница в том, что в случае с универсальными у нас будет для всех разделов единый список средств, процедур и др. А в другом случае списки будут разные.

Стоит учесть важное различие. В фильтре разделы и свойства будут работать следующим образом:

- Разделы. Можно выбрать только 1 раздел для которого будут выбираться какие-то собственные свойства. При переходе в раздел перезагружается страница и показываются доступные для раздела свойства.
- Свойства. Можно выбирать флажками сколько угодно свойств без перезагрузки страницы. После выбора свойств нам отобразится во вслывашке количество товаров и ссылка "Показать" при нажатии фильтруем.

### SEO фильтр

#### Редактирование

Пусть нам нужно отредактировать CEO-данные по ссылке http://www.hairlook.ru/shop/Karandash-dlya-vek/

- 1. Перейдем в модуль SEO фильтр
- 2. Вводим в поле URL \*Karandash-dlya-vek\* или /Karandash-dlya-vek/

| EO   | Фильтр L   | IRL E | ыборки                          |                         |    |
|------|------------|-------|---------------------------------|-------------------------|----|
| писо | к магазинс |       | <u>Каталог товаров HairLook</u> |                         |    |
|      | Код 🕆 ↓    | _     | Название ↑↓                     | URL                     |    |
|      |            |       |                                 | (*Karandash-dlya-vek*   |    |
|      | 601        |       | Автозагар                       |                         |    |
|      | 600        |       | Tendskin                        |                         |    |
|      | 599        |       | H_AirSPA                        |                         |    |
|      | 598        |       | Joico                           |                         |    |
|      | 597        |       | Keratin Complex                 |                         |    |
|      | 596        |       | Macadamia Natural Oil           |                         |    |
|      | 595        |       | Bosley                          |                         |    |
|      | 594        |       | SexyHair                        |                         |    |
|      | 12         |       | Карандаш для век                | /Karandash-diya-vek/ r中 | OX |

- 3. Нажимаем редактировать
- 4. Редактируем поля Заголовок (title), Описание (description), Ключевые слова (keywords), описание выборки

| \$ЕО Фильтр                                                                    | - 🕫 🕲 |
|--------------------------------------------------------------------------------|-------|
| Название                                                                       | *     |
| Карандаш для век                                                               | 0     |
| URL выборки                                                                    |       |
| /Karandash-dlya-vek/                                                           | 0     |
| Заголовок (title)                                                              |       |
| 111                                                                            | ٥     |
| Описание (description)                                                         |       |
| 222                                                                            |       |
| Ключевые слова (keywords)                                                      |       |
| 333                                                                            |       |
| Описание выборки                                                               |       |
| 🗋   🐰 🖬 🏙 🛍   品 鎬   汪 扫   津 準 ሩ   🤊 🕑   ∞ 🖗 🕹 💆 🟈 💷   ×, ×'                    |       |
| Стиль • Формат • Шрифт • Размер • В <i>I</i> <u>U</u> АВС = = = = <u>A</u> • . |       |
| i I I I I I I I I I I I I I I I I I I I                                        |       |
| 🛱 🖫 🔁   💁 🔁 🖂 🕼 🖬 🚛 🗛 🗛 😭   ¶ 🔕 🖬 🖂 🔯 🥹 🔯                                      |       |
| 444                                                                            |       |
|                                                                                |       |
|                                                                                |       |
|                                                                                |       |
| Iew.                                                                           | /h    |
| Сохранить                                                                      |       |
|                                                                                | ti.   |

5. смотрим результат

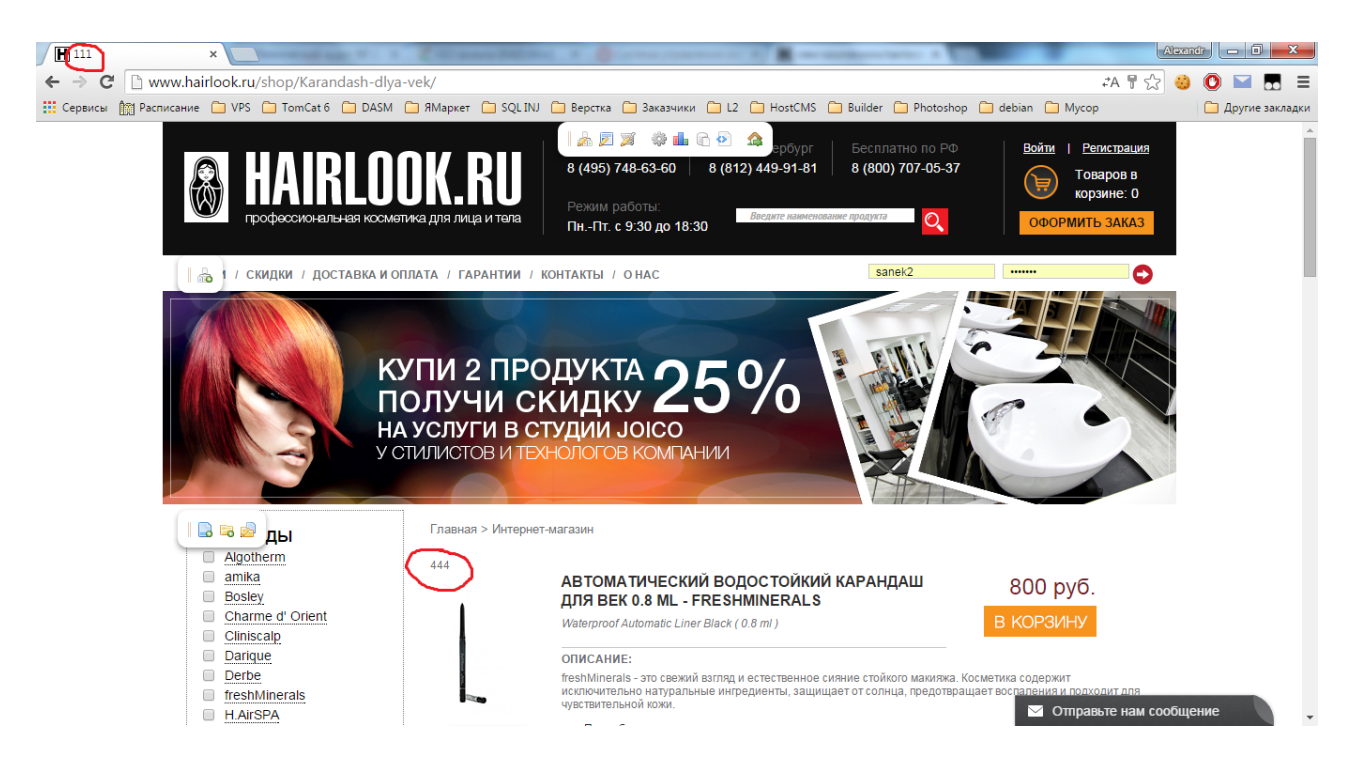

### Редактирование URL

Для того чтобы изменить url c http://www.hairlook.ru/shop/Karandash-dlya-vek/ к примеру на http://www.hairlook.ru/shop/карандаш-для-век/ нужно:

- 1. Перейдем в модуль SEO фильтр
- 2. Вводим в поле URL \*Karandash-dlya-vek\* или /Karandash-dlya-vek/

| SEO   | Фильтр   | URL         | выборки                         |                      |     |
|-------|----------|-------------|---------------------------------|----------------------|-----|
| Списо | кмагазин | <u>08</u> → | <u>Каталог товаров HairLook</u> |                      |     |
|       | Код 🕆 🔱  | -           | Название ↑ ↓                    | URL                  |     |
|       |          |             |                                 | *Karandash-dlya-vek* | . 0 |
|       | 601      |             | Автозагар                       |                      |     |
|       | 600      |             | Tendskin                        |                      |     |
|       | 599      | 1           | H.AirSPA                        |                      |     |
|       | 598      |             | Joico                           |                      |     |
|       | 597      |             | Keratin Complex                 |                      |     |
|       | 596      |             | Macadamia Natural Oil           |                      |     |
|       | 595      | 1           | Bosley                          |                      |     |
|       | 594      |             | SexyHair                        |                      |     |
|       | 12       |             | Карандаш для век                | /Karandash-diya-vek/ | Ø×  |

- 3. Нажимаем редактировать
- 4. В поле url выборки вводим /карандаш-для-век/. Это поле не должно совпадать с названием товара или категории интернет магазина.
- 5. Переходим во вкладку параметры и смотрим "дополнительное свойство" и "значение", запоминаем
- 6. Идем в списки
- 7. Нажимаем "Для фильтра"
- 8. Нажимаем на элементы, напротив списка с названием, как поле "дополнительное свойство" из п. 5

- 9. Редактируем элемент с названием как поле "значение" из п. 5
- 10. Задаем tag "карандаш-для-век". Это поле не должно совпадать с названием товара или категорией интернет-магазина.
- 11. Смотрим результат:

| ← → Х № www.hairlook.ru/shor /карандаш-для-век/<br>Щ Сервисы № Расписание № VPS В ТомСат 6 В ДАЗМ В ЯМарки | er 🗅 SQLINJ 🗅 Верстка 🗅 Заказчики 🗅 L2 🗅 HostCMS 🗅 Builder 🗅 Photosho                                                                                                    | op 🗅 debian 🗅 Mycop                                   |
|----------------------------------------------------------------------------------------------------|----------------------------------------------------------------------------------------------------|-------------------------------------------------------|
| П 🗟 🗟 🛃 Глави                                                                                              | ал > Интернет магазин                                                                                                    |                                                       |
| ▼ КАТЕГОРИЯ                                                                                                | 🖙 🔊 ДАШ ДЛЯ ВЕК                                                                                                    |                                                       |
| Автозагары<br>Аксессуары<br>Бальзамы                                                                       | АВТОМАТИЧЕСКИЙ ВОДОСТОЙКИЙ КАРАНДАШ<br>ЛЛЯ ВЕК 0.8 ML - FRESHMINERAL S                                                                                                    | 800 руб.                                              |
| Блеск для губ<br>Воск                                                                                      | Waterproof Automatic Liner Black ( 0.8 ml )                                                                                                    | В КОРЗИНУ                                             |
| Гели<br>Глицы<br>Грязь косметическая<br>Дезодорант                                                         | ОПИСАНИЕ:<br>freshMinerals это свожий вагляд и остоствонноо силнио стойкого мажияжа.<br>исключительно натуральные ингредиенты, защищает от солнца, предотвр<br>чувствительной кожи. | Косметика содержит<br>ащает воспаления и подходит для |
| <ul> <li>Жидкий протеин</li> <li>Карандаш для век</li> <li>Карандаш для губ</li> </ul>                     | >>> Подробнее о товаре                                                                                                    |                                                       |
| Кератиновые волокна<br>Кисть для макияжа<br>Клей                                                           |                                                                                                    |                                                       |
| Кондиционеры<br>Консиллер<br>Консиллер                                                                     |                                                                                                    |                                                       |
| www.hairlook.ru/shor карандаш-для-век/                                                                     |                                                                                                    |                                                       |

## Генератор

При добавлении нового элемента в списки нужно выполнить генерацию, чтобы он отображался в SEO фильтре.

Для этого нужно:

- 1. Перейти в модуль SEO фильтр
- 2. Выбрать магазин
- 3. Навести на меню SEO Фильтр
- 4. Нажать генератор вариантов
- 5. Нажать запуск

#### Возможные ошибки

Если tag элемента списка совпадает с названием группы магазина, генерация не будет запущена и будет выведено соответствующее предупреждение. Для того, чтобы изменить tag необходимо:

- 1. Перейти в модуль списки
- 2. Выбрать поля, указанного в ошибке списка
- 3. Нажать редактировать
- 4. Изменить тег